## UNITED STATES DEPARTMENT OF AGRICULTURE

Farm Service Agency Washington, DC 20250

Acreage and Compliance Determinations 2-CP (Revision 16)

Amendment 30

Approved by: Acting Deputy Administrator, Farm Programs

Deep

#### **Amendment Transmittal**

#### **A** Reasons for Amendment

Subparagraphs 516 C and D have been amended to include updated:

- FSA ACRSI Inquiry Search Screen
- instructions for searching by program year and file status, and for searching using the "Status" option.

Subparagraphs 519 B and C have been amended to include updated:

- FSA ACRSI Inquiry Transmission Search Screen
- instructions for using the program year and transmission status when searching by transmission ID.

Subparagraphs 520 B and C have been amended to include updated:

- FSA ACRSI Inquiry Farm Search Screen
- instructions for using the program year and transmission status when searching by farm number.

Subparagraphs 521 B and C have been amended to include updated:

- FSA ACRSI Inquiry Summary Search Screen
- instructions for using the transmission status when doing a summary search.

Subparagraphs 523 B and C have been amended to include updated:

- FSA ACRSI Search Results Screen
- transmission statuses available for selection.

# Amendment Transmittal (Continued)

| Page Control Chart |                      |         |
|--------------------|----------------------|---------|
| ТС                 | Text                 | Exhibit |
| 3,4                | 4-55 through 4-58    |         |
|                    | 4-58.5, 4-58.6 (add) |         |
|                    | 4-59 through 4-62    |         |
|                    | 4-67, 4-68           |         |

# Page No.

## Part 3 CARS

#### Section 1 General Information

| 100    | Overview                                     | 3-1   |
|--------|----------------------------------------------|-------|
| 101    | Accessing CARS and Other FSA Applications    | 3-2   |
| 102    | State, County, and Program Year Selection    | 3-3   |
| 103    | Farm Selection                               | 3-5   |
| 103.5  | CARS Data and Farm Records Changes           | 3-7   |
| 104    | Farm Information                             | 3-8.7 |
| 105    | Rollover Errors                              | 3-11  |
| 106    | Tract Selection                              | 3-14  |
| 107    | Producer Shares                              | 3-15  |
| 108    | Total Reported Cropland                      | 3-16  |
| 109    | Accessing and Generating Receipt for Service | 3-17  |
| 110-16 | 60 (Reserved)                                |       |

# Section 2 Recording FSA-578 Data

| 161    | Predominant Crops and Crop Characteristic Defaults | 3-41   |
|--------|----------------------------------------------------|--------|
| 162    | Loading Crop and Acreage Information               | 3-46   |
| 162.5  | Loading More Than One Intended Use for a Crop      | 3-58.9 |
| 163    | (WithdrawnAmend. 25)                               |        |
| 164    | Determined Acreage                                 | 3-59   |
| 165-21 | 15 (Reserved)                                      |        |

## Section 3 Certifying FSA-578 Data

| 216                      | Certify by Farm or by Producer                        | 3-97  |
|--------------------------|-------------------------------------------------------|-------|
| 217                      | Continuous Certification for Approved Perennial Crops | 3-102 |
| 218 (WithdrawnAmend. 12) |                                                       |       |
| 219-26                   | 69 (Reserved)                                         |       |

# Section 4 Reviewing, Revising, Deleting, Printing FSA-578 Data

| 270    | Crop Review                                                                 | 3-141 |
|--------|-----------------------------------------------------------------------------|-------|
| 271    | Farm Summary Review                                                         | 3-143 |
| 272    | Tract Summary Review                                                        | 3-147 |
| 273    | Revising Tracts                                                             | 3-151 |
| 274    | Revising Crop/Commodity and Share Information for the Field                 | 3-152 |
| 275    | Bulk Revise for Updating Crop Information Across Multiple Tracts and Fields |       |
|        | for the Farm                                                                | 3-156 |
| 276    | Deleting FSA-578 Data                                                       | 3-160 |
| 277    | Printing FSA-578                                                            | 3-167 |
| 278    | FSA-578 Farm History                                                        | 3-172 |
| 279-33 | 38 (Reserved)                                                               |       |

# Page No.

# Part 3 CARS (Continued)

## Section 5 Status Reports, Maps, and Supporting ACRSI

| 339    | Status Reports                   | 3-211 |
|--------|----------------------------------|-------|
| 340    | Accessing Farm Map Print Options | 3-220 |
| 341    | Supporting ACRSI in CARS         | 3-225 |
| 342-39 | 02 (Reserved)                    |       |

## Part 4 ACRSI

# Section 1 Responsibilities, Guidelines, and Reporting Requirements

| 393   | Overview                   | 4-1 |
|-------|----------------------------|-----|
| 394   | ACRSI Approved Crops       | 4-4 |
| 395   | (WithdrawnAmend. 5)        |     |
| 396   | ACRSI Common Data Elements | 4-6 |
| 397   | ACRSI CARS Updates for RMA | 4-8 |
| 398-4 | 58 (Reserved)              |     |

# Section 2 Processing ACRSI Work List

| 459    | CARS ACRSI Work List              | 4-31 |
|--------|-----------------------------------|------|
| 460    | Reviewing CARS ACRSI Work List    | 4-33 |
| 461    | Reviewing ACRSI Staging Data      | 4-35 |
| 462    | ACRSI Work List Error Messages    | 4-36 |
| 463    | ACRSI Duplicate Comparison Screen | 4-38 |
| 464    | ACRSI Data Import Screen          | 4-41 |
| 465    | ACRSI Farm Bulk Delete Screen     | 4-37 |
| 466    | ACRSI Field Bulk Delete Screen    | 4-38 |
| 467-51 | 5 (Reserved)                      |      |

## Section 3 Using ACRSI Inquiry Service

| 516 ACRSI Inquiry Service                              | 4-55   |
|--------------------------------------------------------|--------|
| 517, 518 (WithdrawnAmend. 5)                           |        |
| 519 ACRSI Inquiry Search – Transmission                | 4-58.5 |
| 520 ACRSI Inquiry Search – Farm                        | 4-58.6 |
| 521 ACRSI Inquiry Search – Summary                     | 4-60   |
| 522 ACRSI Inquiry Search – Worklist Reports            | 4-62   |
| 523 ACRSI Inquiry Transmission and Farm Search Results | 4-66   |
| 524 ACRSI Inquiry Summary Search Results               | 4-69   |
| 525 ACRSI Inquiry Worklist Reports Search Results      | 4-70   |
| 526 ACRSI Inquiry Search Results Print or Export       | 4-74   |
| 527 ACRSI Status Messages                              | 4-76   |
| 528-546 (Reserved)                                     |        |

## 516 ACRSI Inquiry Service

### A Overview

The ACRSI Inquiry Service is provided to National, State and County Offices, along with the ACRSI Help Desk and used to assist users in determining why acreage reporting data that was shared is not available to FSA or the applicable AIP.

This part provides procedure for accessing the FSA ACRSI Inquiry Service web application. The ACRSI Inquiry Service allows users to determine where a transmission file is in the data sharing process and provides messaging about the transmission file status.

## **B** Accessing FSA ACRSI Inquiry

National, State, and County Office employees can enter the ACRSI Inquiry application at **https://intranet-apps.fsa.usda.gov/usda\_scc\_gateway/acrsi-error-console**/. The USDA eAuthentication Login Screen will be displayed.

On the USDA Login Screen, CLICK "Login with LincPass (PIV)" or enter user ID and password and CLICK "Login". After the user successfully completes the eAuthentication login, the FSA ACRSI Inquiry Screen will be displayed.

# 516 ACRSI Inquiry Service (Continued)

# \*--C FSA ACRSI Inquiry Search Screen

The following is an example of the FSA ACRSI Inquiry Search Screen.

|                                                                                                 | 🛎 An official website of the Unit                               | ed States Government                                                                        |                          |
|-------------------------------------------------------------------------------------------------|-----------------------------------------------------------------|---------------------------------------------------------------------------------------------|--------------------------|
| USDA United States Department                                                                   | of Agriculture                                                  |                                                                                             | Sign off                 |
| Farm Service Agency                                                                             |                                                                 |                                                                                             |                          |
| FSA ACRSI Inquiry                                                                               |                                                                 |                                                                                             |                          |
| Search by: Transmission Farm Summary                                                            | Worklist Reports                                                |                                                                                             |                          |
|                                                                                                 |                                                                 |                                                                                             |                          |
| Program Year                                                                                    |                                                                 | 1                                                                                           |                          |
| All Program Year                                                                                | ~                                                               |                                                                                             |                          |
| Transmission Number                                                                             |                                                                 |                                                                                             |                          |
|                                                                                                 |                                                                 | ]                                                                                           |                          |
| Chabus                                                                                          |                                                                 |                                                                                             |                          |
|                                                                                                 |                                                                 | 7                                                                                           |                          |
| All Statuses                                                                                    | ~                                                               |                                                                                             |                          |
| Search Reset                                                                                    |                                                                 |                                                                                             |                          |
| Nearth React                                                                                    |                                                                 |                                                                                             |                          |
|                                                                                                 |                                                                 |                                                                                             |                          |
| About this tool                                                                                 |                                                                 |                                                                                             |                          |
| FSA ACRSI Inquiry allows users to determine                                                     | where the transmission file is                                  | in the data sharing process. Search eithe                                                   | r by <b>Transmission</b> |
| Number or a combination of FSA Administra                                                       | tive State-County-Farm. Sea                                     | rch results will include the status of the tr                                               | ansmission, the step of  |
| the process by date and time, along with any                                                    | necessary endimessaging.                                        |                                                                                             |                          |
| FSA ACRSI Inquiry also allows users to obtain<br>results will include counts of transmissions r | n a summary of transmission b<br>eceived by ESA as well as cour | by States or by Counties for a specified data<br>ats of transmissions sent from ESA by stat | ate range. Summary       |
| tool also allows users to obtain the details of                                                 | f all transmission sent from an                                 | d received by FSA for a county within a se                                                  | lected data range.       |
| Detailed results will include transmission id,                                                  | state, county, farm numbers,                                    | status of transmission, date and time of t                                                  | ransmission as well as   |
| any associated error messaging.                                                                 |                                                                 |                                                                                             |                          |
| In addition, users are able to obtain multiple                                                  | weekly worklist reports regar                                   | ding transmissions received by farm, acti                                                   | ve ACRSI Worklist        |
| details, fields imported to CARS, fields delete                                                 | ed by the user, duplicate fields                                | deleted by the system, and transmission                                                     | s originating with an    |
| AIP. Report data is only obtained from the CA                                                   | ARS Worklist. Users can view w<br>Microsoft Excel               | orklist report results onscreen, print .pdf                                                 | versions, and export     |
|                                                                                                 | Finerosoft Excel.                                               |                                                                                             |                          |
| Data sharing process flow steps                                                                 |                                                                 |                                                                                             |                          |
| LAKS Update Process                                                                             | AIP Upload Process                                              |                                                                                             |                          |
| Service                                                                                         | 2 PMA ACPSI Common Vo                                           | lidation Service                                                                            |                          |
| 2. RMA Intake Service                                                                           | 3 RMA Clearing House                                            |                                                                                             |                          |
| 3. RMA ACRSI Common Validation Service                                                          | 4 ESA ACRSI Dilot Service                                       |                                                                                             |                          |
| 4. RMA Clearing House                                                                           | a. ACRSI Worklist                                               |                                                                                             |                          |
| ******                                                                                          | b. Imported to CARS                                             |                                                                                             |                          |
|                                                                                                 | o. Imported to onto                                             |                                                                                             |                          |
| Return to top                                                                                   |                                                                 |                                                                                             |                          |
|                                                                                                 |                                                                 |                                                                                             |                          |

# 516 ACRSI Inquiry Service (Continued)

# **D** ACRSI Inquiry Search Options

The following table provides the list of search and report options available on the FSA \*--ACRSI Inquiry Search Screen.

| Search Option   | Action                                      | Result                                                                                                    |
|-----------------|---------------------------------------------|----------------------------------------------------------------------------------------------------|
| Transmission ID | • Select the program year.                  | Program year defaults to "All Program<br>Year". Select the desired program year                                                                                     |
|                 | • Enter the clearing house transmission ID. | from the drop-down list.                                                                                                    |
|                 |                                             | All farm files included in the                                                                                                    |
|                 | • Select the transmission file status.      | transmission will be displayed in a table below the search selection.                                                                                               |
|                 | • CLICK "Search".                           | Status defaults to "All Statuses". Select<br>the status from the drop-down list. The<br>available options are "Complete",<br>"Failure", "Processing", or "Skipped". |
| Farm            | • Select the program year.                  | Program year defaults to "All Program<br>Year". Select the desired program year                                                                                     |
|                 | • Select the applicable                     | from the drop-down list.                                                                                                    |
|                 | administrative State.                       | All transmissions associated with the                                                                                                    |
|                 | • Select the administrative county.         | selected farm will be displayed in a table below the search selection.                                                                                              |
|                 | • Enter the farm number.                    | Status defaults to "All Statusos" Salact                                                                                                    |
|                 | • Select the file status.                   | the status from the drop-down list. The available options are "Complete",                                                                                           |
|                 | CLICK "Search".                             | "Failure", "Processing", or "Skipped".                                                                                                    |
| Summary         | • Enter a start date.                       | A total count of State and county<br>transmissions files sent by FSA and                                                                                            |
|                 | • Enter an end date (not more than          | received from AIP's during the entered                                                                                                    |
|                 | date).                                      | below the search selection.                                                                                                    |
|                 | • Enter a State (optional).                 | Status defaults to "All Statuses". Select the status from the drop-down list. The                                                                                   |
|                 | • Enter a county (optional).                | available options are "Complete",<br>"Failure", "Processing", or "Skipped".                                                                                         |
|                 | • Select the file status.                   |                                                                                                    |
|                 | • CLICK "Search".                           |                                                                                                    |

--\*

# Par. 516

# 516 ACRSI Inquiry Service (Continued)

| Search Option    | Action                                                                   | Result                                                                                                    |
|------------------|--------------------------------------------------------------------------|----------------------------------------------------------------------------------------------------|
| Worklist Reports | • Select a worklist report from the drop-down list.                      | Depending upon the worklist report<br>selected, a summary county or detailed<br>list of results will be displayed. See |
|                  | • Enter a start date.                                                    | paragraph 522 for the available reports selection options.                                                             |
|                  | • Enter an end date (not more than 7 calendar days from the start date). |                                                                                                    |
|                  | • Enter a State (optional).                                              |                                                                                                    |
|                  | • Enter a county (optional).                                             |                                                                                                    |
|                  | CLICK "View Worklist<br>Report".                                         |                                                                                                    |

# **D** ACRSI Inquiry Search Options (Continued)

517, 518 (Withdrawn--Amend. 5)

#### 519 ACRSI Inquiry Search – Transmission

### A Overview

The Transmission Search allows the user to enter a transmission number to determine the farms included in the transmission file.

#### \*--B FSA ACRSI Inquiry Transmission Search Screen

The following is an example of the FSA ACRSI Inquiry Transmission Search Screen.

| An official website of the United States Government |                                                                                                    |                 |  |  |
|-----------------------------------------------------|----------------------------------------------------------------------------------------------------|-----------------|--|--|
| USDA                                                | United States Department of Agriculture<br>Farm Service Agency                                                                                                    | <u>Sign off</u> |  |  |
| FSA A                                               | ACRSI Inquiry                                                                                                    |                 |  |  |
| Search by:                                          | Transmission Farm Summary Worklist Reports                                                                                                    |                 |  |  |
| Program Ye                                          | ar                                                                                                    |                 |  |  |
| All Progra                                          | m Year 🗸                                                                                                    |                 |  |  |
| Transmissic                                         | on Number                                                                                                    |                 |  |  |
|                                                     |                                                                                                    |                 |  |  |
| Status                                              |                                                                                                    |                 |  |  |
| All Statuse                                         | es 🗸                                                                                                    |                 |  |  |
| Search                                              | Reset                                                                                                    |                 |  |  |
| About th                                            | nis tool                                                                                                    |                 |  |  |
| FSA ACRSI II                                        | nquiry allows users to determine where the transmission file is in the data sharing process. Search either by Transmissio                                                                       | n               |  |  |
| Number or the process                               | a combination of FSA Administrative <b>State-County-Farm</b> . Search results will include the status of the transmission, the s<br>by date and time, along with any necessary error messaging. | step of         |  |  |

# C Action

To search by transmission number:

- CLICK "Transmission" from the "Search by" tab
- •\*--select the program year or leave the default "All Program Year"
- enter the transmission number
- select the status or leave the default "All Statuses"--\*
- CLICK "Search" to display the search results
- CLICK "Reset" to clear the "Transmission Number" field.

# 520 ACRSI Inquiry Search – Farm

## A Overview

The Farm Search allows the user to send a State, county, and farm number to determine the status of the transmissions associated with the farm.

# \*--B FSA ACRSI Inquiry Farm Search Screen

The following an example of the FSA ACRSI Inquiry Farm Search Screen.

| An official website of the United States Government |                            |   |  |  |  |  |
|-----------------------------------------------------|----------------------------|---|--|--|--|--|
| USDA<br>Farm Service Agency                         |                            |   |  |  |  |  |
| FSA ACRSI Inquiry                                   |                            |   |  |  |  |  |
| Search by: Transmission Farm                        | n Summary Worklist Reports |   |  |  |  |  |
| Program Year                                        |                            |   |  |  |  |  |
| All Program Year                                    | Ň                          | · |  |  |  |  |
| Start Date (mm/dd/yyyy)                             |                            | _ |  |  |  |  |
|                                                     |                            |   |  |  |  |  |
| End Date (mm/dd/yyyy)                               |                            | _ |  |  |  |  |
|                                                     |                            |   |  |  |  |  |
| State                                               |                            |   |  |  |  |  |
| Select a State                                      | 、                          | · |  |  |  |  |
| County                                              |                            |   |  |  |  |  |
| Select a County                                     | `                          | / |  |  |  |  |
| Farm number                                         |                            |   |  |  |  |  |
|                                                     |                            |   |  |  |  |  |
| Status                                              |                            |   |  |  |  |  |
| All Statuses                                        |                            | • |  |  |  |  |
| Search Reset                                        |                            |   |  |  |  |  |

--\*

## 520 ACRSI Inquiry Search – Farm (Continued)

## C Action

To search by farm number:

- CLICK "Farm" from the "Search by" tab
- •\*--select the program year or leave the default "All Program Year"--\*
- enter a start date
- enter an end date
- select the State from the drop-down list
- select the county for the drop-down list
- enter the farm number
- •\*--select the status or leave the default "All Statuses"--\*
- CLICK "Search" to display the search results

Note: "Search" will not be available until all required information is provided.

• CLICK "**Reset**" to clear the data fields.

### A Overview

The Summary Search allows the user to search for ACRSI data transmitted within a \*--timeframe of not more than 30 calendar days for a selected State and county. The count of files transmitted by State and county for the selected timeframe will be displayed and the user will be able to view details of the files transmitted, including farm number and transmission number.

# **B** FSA ACRSI Inquiry Summary Search Screen

The following is an example of the FSA ACRSI Inquiry Summary Search Screen.

| 🚝 An official website of the United States Government                    |   |  |  |  |  |  |
|--------------------------------------------------------------------------|---|--|--|--|--|--|
| USDA United States Department of Agriculture Sign of Farm Service Agency |   |  |  |  |  |  |
| FSA ACRSI Inquiry                                                        |   |  |  |  |  |  |
| Search by: Transmission Farm Summary Worklist Reports                    |   |  |  |  |  |  |
| Start Date (mm/dd/yyyy)                                                  |   |  |  |  |  |  |
|                                                                          |   |  |  |  |  |  |
| End Date (mm/dd/yyyy)                                                    |   |  |  |  |  |  |
|                                                                          |   |  |  |  |  |  |
| State                                                                    |   |  |  |  |  |  |
| Select a State                                                           | ~ |  |  |  |  |  |
| County                                                                   |   |  |  |  |  |  |
| Select a County                                                          | ~ |  |  |  |  |  |
| Status                                                                   |   |  |  |  |  |  |
|                                                                          | ~ |  |  |  |  |  |
|                                                                          |   |  |  |  |  |  |
| Search Reset                                                             |   |  |  |  |  |  |

### 521 ACRSI Inquiry Search – Summary (Continued)

## C Action

To search by date range:

- CLICK "Summary" from the "Search by" tab
- enter a start date
- enter an end date
- select the State from the drop-down list
- select the county for the drop-down list
- start date and end date must be within 30 calendar days

**Note:** The error message, "Invalid date(s) for search. Date range cannot be more than 30 Days", will be displayed if the date range entered is invalid.

- •\*--select the status or leave the default "All Statuses"--\*
- CLICK "Search" to display the search results

Note: "Search" will not be available until all required information is provided.

• CLICK "**Reset**" to clear the data fields.

## \*--522 ACRSI Inquiry Search – Worklist Reports

## A Overview

The Worklist Reports Search allows the user to select a Worklist Report, enter search criteria and view the report results. The Worklist Reports results are obtained from the ACRSI Pilot Service – ACRSI Worklist maintained in CARS. State and County Offices shall use these reports as a management tool to access the information processed through ACRSI and to assist with settling data discrepancies with producers. The available Worklist Reports are as follows:

- Farms Received
- Active Work List
- User Imported
- Fields Deleted
- Farms Deleted
- Originating with AIP
- Error Details by Farm.

## **B** Worklist Reports Descriptions

The following table provides the worklist reports and the description of the results that will be obtained when the report is run.

| Report           | Description                                                             |
|------------------|-------------------------------------------------------------------------|
| Farms Received   | Provides a report of all farms with ACRSI files transmitted between the |
|                  | selected dates and for the selected State/county, if applicable.        |
| Active Work List | Provides a report of farm/tract/fields placed on the ACRSI Worklist in  |
|                  | CARS for the selected dates and for the selected State/County, if       |
|                  | applicable.                                                             |
|                  | The following data is provided on the report:                           |
|                  | • State                                                                 |
|                  | • County                                                                |
|                  | • Farm Number                                                           |
|                  | • Acreage Submission Identifier (Transmission ID)                       |
|                  | • Tract                                                                 |
|                  | • Field                                                                 |
|                  | • Subfield                                                              |
|                  | • Crop                                                                  |
|                  | • Crop Type                                                             |
|                  | • Intended Use                                                          |
|                  | Irrigation Practice                                                     |
|                  | Core Product ID                                                         |
|                  | Organic Practice                                                        |
|                  | Cropping Practice Code (RMA)                                            |
|                  | Planted Date                                                            |
|                  | Secondary Status (CARS Supplemental Status)                             |
|                  | Reported Quantity (Acres).                                              |

#### 523 ACRSI Inquiry Transmission and Farm Search Results (Continued)

#### \*--B FSA ACRSI Search Results Screen

The following is an example of the FSA ACRSI Search Results Screen.

| Status   | Step                                  | Message                                 | ID | State 🗸 | County  | Farm | Program Year | Originator ID | Date               |
|----------|---------------------------------------|-----------------------------------------|----|---------|---------|------|--------------|---------------|--------------------|
| Complete | FSA ACRSI Pilot<br>Service - Worklist | Successfully<br>submitted from<br>Pilot |    | Alabama | Baldwin |      | 2023         | AEF           | 07/25/2024 12:53:2 |
| Complete | FSA ACRSI Pilot<br>Service - Worklist | Successfully<br>submitted from<br>Pilot |    | Alabama | Baldwin |      | 2023         | AEF           | 07/25/2024 12:53:2 |
| Complete | FSA ACRSI Pilot<br>Service - Worklist | Successfully<br>submitted from<br>Pilot |    | Alabama | Baldwin |      | 2023         | AEF           | 07/25/2024 12:53:2 |
| Complete | FSA ACRSI Pilot<br>Service - Worklist | Successfully<br>submitted from<br>Pilot |    | Alabama | Baldwin |      | 2023         | AEF           | 07/25/2024 12:53:2 |

#### C Filtering ACRSI Inquiry Transmission and Farm Search Results

Users have the option to filter the FSA ACRSI Inquiry search results when searching by transmission or by farm to a specific transmission status by selecting from the drop-down options. The available transmission statuses are:

- All Statuses
- Complete
- Failure
- Processing--\*
- Skipped.

In addition, users can sort data by clicking on the search results headers.

**Example:** Clicking on the "Date" header will place data in ascending or descending order by date.

Use the right scroll bar to display more data. The current display is limited to 30 line items. Click the "Load More" button to view the next 60 line items.

**Note:** Skipped indicates there are no approved ACRSI crops or no joint agency producers on the report; therefore, the report was not transmitted.

### \*--523 ACRSI Inquiry Transmission and Farm Search Results (Continued)

#### **D** Process Flow Steps for ACRSI Transmissions

The **Step** in the search results is the process flow step where the transmission file is currently being validated.

The data sharing process flow steps for acreage reports accepted through the FSA reporting channel are as follows:

#### **CARS Update Process Flow Steps:**

- FSA CARS Event and Transformation Service
- RMA Intake Service
- RMA ACRSI Common Validation Service
- RMA Clearing House.

The data sharing process flow steps for acreage reports accepted through the AIP reporting channel are as follows:

#### AIP Upload Process Flow Steps:

- RMA Intake Service
- RMA ACRSI Common Validation Service
- RMA Clearing House
- FSA ACRSI Pilot Service
- ACRSI Worklist
- Imported to CARS.--\*